### Tribunal Regional do Trabalho 13ª Região

#### Sistema de Jurisprudência

#### <u>Introdução</u>

Sistema voltado para os advogados, magistrados, servidores e público em geral interessado na jurisprudência interna do TRT 13<sup>a</sup> região.

São oferecidas várias opções de busca de forma intuitiva. Toda a base de documentos do PJe, acórdãos, decisões, despachos, sentença estão disponíveis para consulta pública.

Também é possível realizar acesso autenticado, se o usuário já é cadastrado no PJe, para permitir uma maior integração entre o sistema de jurisprudência e o PJe. A autenticação não é obrigatória, todo o acervo está disponível para consulta pública exceto se o documento buscado possuir restrições de acesso.

O sistema de jurisprudência do TRT 13<sup>a</sup> região é uma ferramenta intuitiva e bastante útil para o público em geral e participantes da justiça do trabalho.

Todo o acervo de decisões, despachos, sentenças e acórdãos estão disponíveis para consulta de forma otimizada com o intuito de dar maior celeridade e publicidade aos atos emanados da justiça trabalhista.

| JUSTICA DU TRABALHO SISTEMA DE JURISPRUDÊNCIA                                                                                             |                                                          | Acesso autenticado                   | *          | • |
|----------------------------------------------------------------------------------------------------|----------------------------------------------------------|--------------------------------------|------------|---|
| Pesquisa livre                                                                                                    | Documentos                                               | Filtros                              |            |   |
| Contendo as palavras (e)<br>Digite aqui                                                                                                   | Todos                                                    | Órgão Julgador<br>Qualquer           | - ×        |   |
| Qualquer das palavras (ou)<br>Digite aqui                                                                                                 | Acórdão                                                  | Órgão Julgador Colegiado<br>Qualquer | - <b>x</b> |   |
| Sem conter as palavras (não)<br>Digite aqui                                                                                               | <ul> <li>Acórdão (paradigma)</li> <li>Decisão</li> </ul> | Magistrado<br>Qualquer               | - x        |   |
| Palavras na ementa (e)<br>Digite aqui                                                                                                    | Despacho                                                 | Classe Judicial<br>Qualquer          | - x        |   |
| Palavras no dispositivo (e)<br>Digite aqui                                                                                                | ✓ Sentença                                               | Assunto [código do CNJ]<br>Qualquer  | - X        |   |
|                                                                                                    |                                                          | Data de Publicação<br>Início 💼 Fim   | Ť          |   |
| Use aspas para pesquisas exatas de expressões ou palavras compostas (Ex.: "adicional de periculosidade") em<br>qualquer dos campos acima. |                                                          | Data de Distribuiçã<br>Início 🗭 Fim  | Ē          |   |

https://pje.trt13.jus.br/jurisprudencia/

### Pesquisa livre (texto livre)

| Pesquisa livre                             |
|--------------------------------------------|
| Contendo as palavras (e)<br>insalubridade  |
| Qualquer das palavras (ou)                 |
| Sem conter as palavras (não)               |
| Digite aqui Palavras na ementa (e)         |
| Digite aqui                                |
| Palavras no dispositivo (e)<br>Digite aqui |

Ao pesquisar por qualquer texto (por exemplo: "insalubridade") e clicar no botão "Pesquisar", os resultados da busca vão aparecer conforme imagem abaixo.

| Filtros da pesquisa      |            | ✓ Ordenar por Data de publicação                                                                                                    |
|--------------------------|------------|----------------------------------------------------------------------------------------------------|
| Assunto<br>Todos         | - x        | Processo ATOrd - 0000424-63.2020.5.13.0031 🕕 🗹 Inteiro Teor 🖪 Baixar como RTF                                                                                                    |
| Ano Processo             |            | Despacho - Data de assinatura: 24/09/2022                                                                                                    |
| Todos                    | <u>▼</u> × | Amostras do Inteiro Teor:                                                                                                    |
| Tipo Documento           |            | <ul> <li>Concomitantemente, em face da Recomendação Conjunta GP.CGJT nº 3/2013, encaminhe-se cópia da sentença para o endereço eletrônico do Ministério do Trabalho e<br/>Emprego (sentenças dsst@mte.gov.br), com cópia para "insalubridade@tst jus.br, a fim de subsidiar o planeiamento de acões de fiscalização Notifiquem-se</li> </ul> |
| Todos                    | <u>▼</u> × |                                                                                                    |
| Instância                |            |                                                                                                    |
| Todos                    | <u> </u>   |                                                                                                    |
| Orgão Julgador Colegiado |            | Processo RORSum - 0000304-49.2022.5.13.0031 🚺 🔀 Inteiro Teor 🖪 Baixar como RTF                                                                                                    |
|                          | * ×        | Acórdão - Data de assinatura: 23/09/2022                                                                                                    |
| Meio De Tramitação       |            | Relator(a): PAULO MAIA FILHO                                                                                                    |
| Todos                    | * x        | Órgão julgador: 1º Turma - Gabinete do Desembargador Paulo Maia Filho                                                                                                    |
| Orgão Julgador<br>Todos  | - x        | <ul> <li>Amostras do Inteiro Teor:</li> <li>Percebe-se, outrossim, que o reclamante apenas tinha contato esporádico com maqueiros e contínuos que iam até a referida sala durante o descanso para almoço, não havendo indícios de contato direto com agentes insalubres pelo autor</li> </ul>                                                |
| Magistrado               |            | Afirma, de início, que o que caracteriza a necessidade de pagamento de adicional de insalubridade não é o título do cargo exercido e sim as condições do ambiente de                                                                                                    |
| Todos                    | <b>▼</b> X | trabalno<br>Restou demonstrado, ainda, que o reclamante tinha contato esporádico com maqueiros e contínuos que iam até a sua sala durante o descanso para almoco, não bavendo                                                                                                    |
| Classe Judicial          |            | indícios de contato direto do autor com agentes insalubres                                                                                                    |
| Todos                    | <b>▼ X</b> | Registre-se que o fato de o reclamante possuir contato com os profissionais que mantinham contato direto com os pacientes contaminados não lhe dá o direito ao adiciona                                                                                                    |

O texto informado na busca ficará destacado em amarelo, o respectivo processo que contém o texto informado vai aparecer em formato de link.

Ao clicar no número do processo o usuário será levado à consulta pública do PJE, o conteúdo do respectivo acórdão será exibido.

É possível ordenar os resultados obtidos através do campo "Ordenar por" (barra azul no topo), também é possível definir a quantidade de registros por página e rolar as páginas dos resultados.

No lado esquerdo é possível refinar os resultados da busca: filtrar por assunto, ano do processo, tipo de documento, órgão julgador, etc.

Use aspas para pesquisas exatas de expressões ou palavras compostas (Ex.: "adicional de periculosidade").

| Pesquisa livre                                            |  |
|-----------------------------------------------------------|--|
| Contendo as palavras (e)<br>"adicional de periculosidade" |  |
| Qualquer das palavras (ou)                                |  |
| Digite agui                                               |  |

## Processo ROT - 0000752-10.2021.5.13.0014 🕕 🗹 Inteiro Teor 🛛 Ementa 📑 Baixar como RTF

Acórdão - Data de assinatura: 23/09/2022

Relator(a): UBIRATAN MOREIRA DELGADO

Órgão julgador: 2ª Turma - Gabinete do Desembargador Ubiratan Moreira Delgado

Ementa:

RECURSO ORDINÁRIO DA RECLAMADA. ADICIONAL DE PERICULOSIDADE. TANQUE SUPLEMENTAR DE C AUSÊNCIA DE CERTIFICAÇÃO. É DEVIDO O ADICIONAL DE PERICULOSIDADE QUANDO O VEÍCULO POSS CAPACIDADE SUPERIOR A DUZENTOS LITROS, QUANDO NÃO DEMONSTRADA A CERTIFICAÇÃO PEL( MANTIDA A SENTENÇA, UMA VEZ QUE OS AUTOS INFORMAM QUE O RECLAMANTE CONDUZIA VEÍCULO EXCEDIA AQUELA QUANTIDADE VOLUMÉTRICA, SEM PROVA DA NECESSÁRIA CERTIFICAÇÃO. HONORÁRI

### **Opções de visualização do documento** (lado direito do número do processo)

Processo ROT - 0000507-77.2022.5.13.0009 🚯 🗹 Inteiro Teor 🛛 Ementa 🚦 Baixar como RTF

- Inteiro Teor: Exibe o conteúdo integral do documento (despacho, decisão, acórdão, sentença, etc) em outra aba.
- **Ementa:** Exibe o conteúdo da ementa em uma janela poupup quando o tipo do documento for acórdão. Essa opção só aparece para acórdãos.
- Baixar como RTF: Download do documento em formato de texto rico.
- Ícone de informações: Exibe mais informações do documento, tais como: classe do documento, assunto, data da distribuição, etc.

| Documentos          | Filtros                                               |
|---------------------|-------------------------------------------------------|
| Todos               | Órgão Julgador<br>13ª Vara do Trabalho de João P… 🔻 🗙 |
| Acórdão             | Órgão Julgador Colegiado<br>Qualquer 💌 🗙              |
| Acórdão (paradigma) | Magistrado                                            |
| Decisão             | Qualquer 💌 🗙                                          |
| Despacho            | Classe Judicial                                       |
| Sentença            |                                                       |
|                     | Assunto [código do CNJ]                               |
|                     | Qualquer 💌 🗙                                          |
|                     | Data de Publicação                                    |
|                     | Início 💼 Fim 💼                                        |
|                     | Data de Distribuiçã                                   |
|                     | Início 💼 Fim 💼                                        |
|                     |                                                       |

É possível filtrar por tipo de documento (acórdão, decisão, despacho, sentença) e outros critérios. No exemplo acima a pesquisa vai retornar apenas as decisões e sentenças da 13ª vara de João Pessoa.

Essa mesma busca também está disponível ao lado esquerdo dos resultados da pesquisa.

#### Acesso autenticado

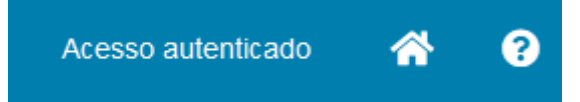

No menu superior direito existem três opções: Acesso autenticado, botão home e botão de ajuda.

Ao clicar em acesso autenticado será exibida uma mensagem, caso o usuário não esteja logado no PJE, e um botão de acesso ao PJE:

# SISTEMA DE PESQUISA DE JURISPRUDÊNCIA

Disponível apenas para usuários internos. Autentique-se no PJe para utilizar o acesso autenticado no sistema de Pesquisa de Jurisprudência.

Ir para o PJe

Caso já esteja logado no PJE será exibido um ícone com o respectivo perfil no PJE. Essa opção é apenas para usuários internos do PJE.

A opção "Home", a pesquisa atual será resetada (limpa).

A opção "Ajuda" exibirá algumas dicas de pesquisa conforme imagem abaixo.

#### SISTEMA DE PESQUISA DE JURISPRUDÊNCIA

#### DICAS RÁPIDAS

- Não utilize conectores (e, adj, prox, etc) nem caracteres especiais (\$)
- Os campos disponíveis para a pesquisa livre podem ser usados ao mesmo tempo.
- Preencha-os conforme a seguinte divisão:
- Contendo as palavras (e) = todas as palavras e expressões que você deseja pesquisar;
- Qualquer das palavras (ou) = sinônimos ou expressões equivalentes que servem para a sua pesquisa;
- Sem conter as palavras (não) = palavras e expressões que você deseja excluir da pesquisa.
- Todos os campos admitem o uso de aspas e elas devem ser empregadas para pesquisas exatas de expressões ou palavras compostas (Ex.: "adicional de periculosidade").
- Nos resultados obtidos, Clique sobre o número do processo para que seja exibida página de consulta dos movimentos processuais.
  Utilize os filtros que aparecem à esquerda dos resultados da pesquisa para refiná-la. Os filtros abrangem apenas os dados retornados pela pesquisa.
- · Para uma nova pesquisa, role a tela até o topo ou clique no botão limpar, ou no ícone "home", no canto superior direito.

Versão 1